## **Instructions for using** the Kazan Forum mobile application web version

To start using the web version of the app, please do as follows:

Click the link https://live.eventrocks.app/kazanforum 1

Enter the e-mail address that you provided during the registration for the Forum.

| 24                                                                                                    |
|----------------------------------------------------------------------------------------------------|
| XIV Международный экономический форум<br>«Россия — Исламский мир: KazanForum» 2023<br>Мы отправим ваш ID на<br>указанный email |
| Введите свой email                                                                                                    |
|                                                                                                    |
|                                                                                                    |
|                                                                                                    |
|                                                                                                    |

2

5 Enter the ID sent to the email address provided during the registration.

| ХІV Международный экономический форум<br>«Россия — Исламский мир: КазалForum» 2023          |
|---------------------------------------------------------------------------------------------|
| Введите код доступа<br>(персональный ID)<br>Код был отравлен на<br>e.egorova@dspkazan.com ≠ |
| Введите ID                                                                                  |
|                                                                                             |
|                                                                                             |
|                                                                                             |

Click the "Join" button to watch the Forum events' live streaming. You can find a detailed program in the "Business program" tab.

| XIV International Economic Forum "Russia — Islamic World:<br>KazanForum 2023 KazanForum" 2023 | us •                                                                    |
|-----------------------------------------------------------------------------------------------|-------------------------------------------------------------------------|
| (( َ َ ))<br>XIV International Economic Forum "Russia — Islamic World: KazanForum"            | RUSSA - BLANE WORD<br>KAZANFORUM 2023<br>Program Feed                   |
| 2023<br>Join                                                                                  | r∎<br>Profile                                                           |
|                                                                                               | ► Google play ▲ App Store<br>Download the app to access all<br>features |

Tabs below the live streaming window will help you to switch between Forum session streamings.

| RAZANFORUM 2023 XIV Internal<br>KazanForum                                       | tional Economic Forum "Russia — Islami<br>n" 2023 | ic World: | = us •                                    |  |
|----------------------------------------------------------------------------------|---------------------------------------------------|-----------|-------------------------------------------|--|
|                                                                                  | ((•))                                             |           | RUSSIA - ISLANIC WORLD<br>KAZANFORUM 2023 |  |
| ۲۷ XIV International Economic Forum "Russia — Islamic World: KazanForum"<br>2023 |                                                   |           | Program Feed                              |  |
|                                                                                  | Join                                              |           |                                           |  |
| Broadcast                                                                        | Broadcast                                         |           | ► Google play                             |  |
|                                                                                  |                                                   |           | Download the app to access all features   |  |

Open the "Feed" tab to see the latest news about services for Forum participants. You can switch the language in the upper right corner of the page.

4

5